## 事故多発地点解析ツール

マニュアル

目次

- 1 使い方
  - 1.1 ファイル選択
  - 1.2 集計
    - 1.2.1 経緯度グリッド集計
    - 1.2.2 距離グループ集計
    - 1.2.3 集計結果
  - 1.3 地図出力
  - 1.4 高度なフィルタ
- 2 集計アルゴリズムについて
  - 2.1 集計対象
  - 2.2 経緯度グリッド集計
  - 2.3 距離グループ集計
  - 2.4 集計出力
- 3 地図出力について
  - 3.1 地図の仕様

2024/08/01 作成

1 使い方

操作は「実行」シートから行います。

1.1 ファイル選択

1のファイル選択から警察庁の交通事故統計情報のオープンデータを選択します。

| 1                       | ファイル選択                                                                                        |
|-------------------------|-----------------------------------------------------------------------------------------------|
| CSVファイル選択<br>Preloading |                                                                                               |
| Preloading解除            | ※Preloadingを行うと予めCSVを読み込むため、実行するたびに再読み込みする時間を削減できます。ただしCSVファイルの中身が変わっても再度Preloadingするまで反映されませ |
| [CSV ファ                 | ・イル選択]ボタンをクリックすると、ファイル選択画面が開きます。                                                              |
|                         | □         参照         ×                                                                        |
|                         | ← → × ↑ 📙 « ユーザー » パブリック » opendata v ひ opendataの検索 の                                         |
|                         | 整理 マ 新しいフォルダー 🏗 マ 🔟 👔                                                                         |
|                         | 全部 更新日時 程規 サイズ ● 2020年01月-12月_全事故_本裏.csv 2022/05/19 11:36 Microsoft Excel CS 55,255 KB        |
|                         | ファイル名(M): 2020年01月-12月_全事故_本葉.csv                                                             |
| オープン                    | データの本票 CSV ファイルを選択して OK ボタンを押します。                                                             |
|                         | / + X240                                                                                      |

| - |              |                                                                                                 |
|---|--------------|-------------------------------------------------------------------------------------------------|
|   | CSVファイル選択    | C:#Users¥Public¥opendata¥2020年01月-12月_全事故_本票.csv                                                |
|   |              |                                                                                                 |
|   | Preloading   |                                                                                                 |
|   | Preloading解除 | ※Preloadingを行うと予めCSVを読み込むため、実行するたびに再読み込みする時間を削減できます。ただしCSVファイルの中身が変わっても再度Preloadingするまで反映されません。 |
|   |              | •                                                                                               |

[CSV ファイル選択]ボタンの右に選択された CSV ファイルのパスが表示され、選択 が完了します。

## · Preloading 機能

本票 CSV ファイルは 55MB 前後の大容量のため、集計時の読み込みに時間がかかり ます。連続して集計を行いたい時には[Preloading]ボタンから事前読み込みしておくこ とで、時間を短縮できます。(Preloading をしなくても集計は可能です。)

[Preloading]ボタンを押すと「\*CSV ファイル、オープン中」の表示が始まり、 「Preloading」成功のポップアップが出ると完了します。

| 1 |              | ファイル選択                                                                                          |
|---|--------------|-------------------------------------------------------------------------------------------------|
|   | CSVファイル選択    | C:¥Users¥Public¥opendata¥2020年01月-12月_全事故_本票.csv                                                |
|   |              |                                                                                                 |
|   | Preloading   | C:#Users#Public#opendata#2020年01月-12月_全事故_本票.csv                                                |
| 1 | Preloading解除 | ※Preloadingを行うと予めCSVを読み込むため、実行するたびに再読み込みする時間を削減できます。ただしCSVファイルの中身が変わっても再度Preloadingするまで反映されません。 |
|   |              | -                                                                                               |

[Preloading]ボタンの右に読み込んだファイルパスが表示されます。以後、集計はこの読み込んだデータを使い、CSV ファイルのオープンをスキップできます。

[Preloading 解除]ボタンで事前読み込みを解除できます。

1.2 集計

オープンデータの集計手法として、次の2種類を実行できます。

1.2.1 経緯度グリッド集計

経緯度グリッド集計では、地図を緯度幅と経度幅で指定した長方形のグリッドで地 図を区切り、各グリッドに含まれる交通事故の件数を数え、件数が多い順にグリッドの 中心の経緯度を出力します。

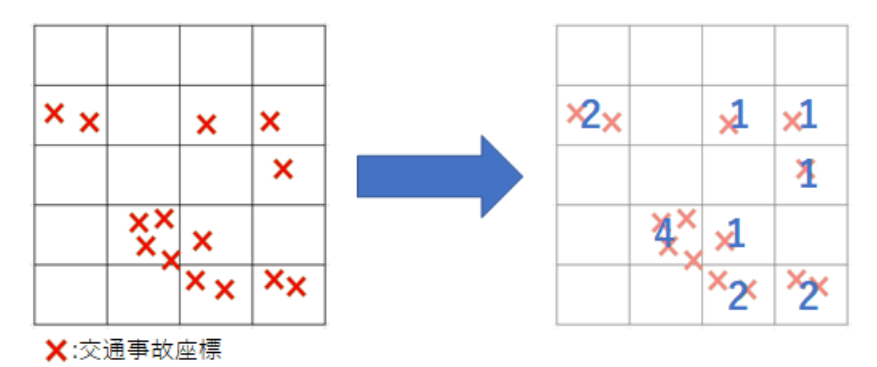

ファイル選択後、2の経緯度グリッド集計の項目から実行します。

| 2 | 経緯度グリッド集計 |      |     |     |  |  |  |
|---|-----------|------|-----|-----|--|--|--|
|   | 緯度幅       | 1000 | ミリ秒 |     |  |  |  |
|   | 経度幅       | 1000 | ミリ秒 |     |  |  |  |
|   | 都道府県      | 全国   |     |     |  |  |  |
|   | 上位出力件数    | 50   | 件   |     |  |  |  |
|   |           |      |     |     |  |  |  |
|   | 件数集計      |      | 出力: | クリア |  |  |  |

<u>緯度幅と経度幅</u>をミリ秒の単位で入力します。日本付近では 1000 ミリ秒=1 度の長 さは、緯度が約 30 メートル、経度が約 25 メートルになります。例えば共に 1000 ミリ 秒を設定すると、南北 30 メートル・東西 25 メートルの長方形のグリッドで集計しま す。

<u>都道府県</u>を設定すると、対象地域の交通事故だけを集計します。この設定は「高度な フィルタ」を使うとさらに細かく定義することができます。

<u>上位出力件数</u>は集計結果の事故件数のうち上位何件を「多発地点出力」シートに出力 するかを設定します。

[件数集計]ボタンを押すと集計作業が開始され、「集計完了」のポップアップで完了 します。事故件数の多い座標と含まれる交通事故統計情報のデータを「多発地点出力」 シートに出力し、各座標の事故件数のリストを「プロット用出力」シートに出力します。 なお、すでに出力されている集計結果は上書き削除されます。

[出力クリア]ボタンを押すと「多発地点出力」と「プロット用出力」シートの内容が 削除されます。 1.2.2 距離グループ集計

距離グループ集計では、各々の交通事故座標から一定半径以内の交通事故の件数を 数え、件数が多い順に中心点の交通事故の座標を出力します。

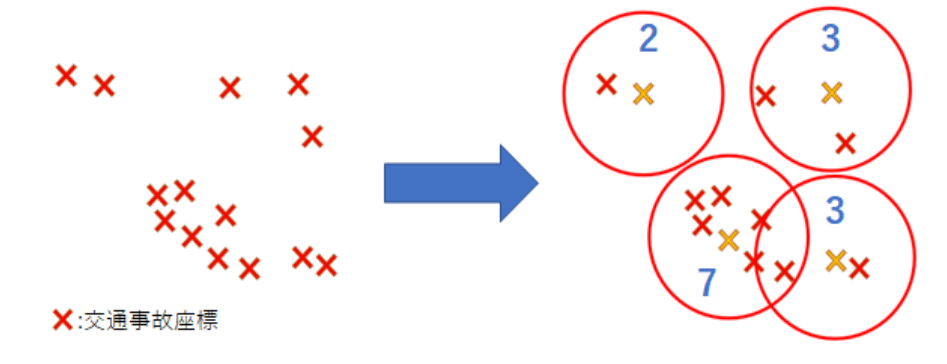

ファイル選択後、2'の距離グループ集計の項目から実行します。

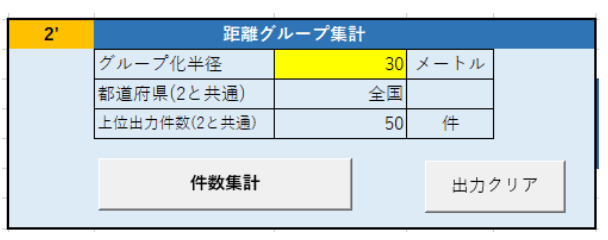

交通事故の件数を数える円の半径を<u>グループ化半径</u>(メートル)で指定します。 <u>都道府県と上位出力件数</u>は2の経緯度グリッド集計の項目で設定した値が入ります。 [件数集計]ボタンを押すと集計作業が開始され、「集計完了」のポップアップで完了

します。経緯度グリッド集計よりも集計に時間を要します。

集計結果は経緯度グリッド集計と同様に出力されます。

この集計では円の中心点同士が重複する場合、件数が最も多い座標以外を除外しています。

## 1.2.3 集計結果

集計の結果は「多発地点出力」と「プロット用出力」シートに出力されます。「多 発地点出力」は件数が上位(ただし最低でも2件以上)の座標について、個別事故の情 報を列挙します。「プロット用出力」は集計を行った全座標と件数のみを出力します。

|    | А         | В          | С  |      | E     | F    | C.   | н    |   |
|----|-----------|------------|----|------|-------|------|------|------|---|
| 1  | 距離グループ    | 距離:        | 30 | 集計   | †方法と  | ニパラメ | (一タ  |      |   |
| 2  |           |            |    |      |       |      |      |      |   |
| 3  | 北緯        | 東経         | 件数 | 資料区分 | 都道府県: | 警察署等 | 本票番号 | 事故内容 | 死 |
| 4  | 353936744 | 1394636246 | 14 | 1    | 30    | 107  | 48   | 2    | 0 |
| 5  |           |            |    | 1    | 30    | 107  | 52   | 2    | 0 |
| 6  |           |            |    | 1    | 30    | 107  | 90   | 2    | 0 |
| 7  | 広神でな      | トナわフル粉     |    | 1    | 30    | 107  | 64   | 2    | 0 |
| 8  | 座伝と言      | すれる什奴      |    | 1    | 30    | 107  | 108  | 2    | 0 |
| 9  |           |            |    | 1    | 30    | 107  | 89   | 2    | 0 |
| 10 |           |            |    | 1    | 30    | 107  | 28   | 2    | 0 |
| 11 |           |            |    | 1    | 30    | 107  | 107  | 2    | 0 |
| 1  | ヘナねっまも    |            | 4  | 1    | 30    | 107  | 126  | 2    | 0 |
| 1  | 含まれる争り    | 又の個別テー     | ×  | 1    | 30    | 107  | 36   | 2    | 0 |
| 14 |           |            |    | 1    | 30    | 107  | 75   | 2    | 0 |
| 15 |           |            |    | 1    | 30    | 107  | 134  | 2    | 0 |
| 16 |           |            |    | 1    | 30    | 107  | 73   | 2    | 0 |
| 17 |           |            |    | 1    | 30    | 107  | 98   | 2    | 0 |
| 18 | 354428879 | 1394224652 | 11 | 1    | 30    | 555  | 169  | 2    | 0 |
| 10 |           |            |    | 1    | 20    | 555  | 210  | 2    | Ω |

多発地点出力

プロット用出力

|    |           | 集計方法       | とパラメーク | タ |
|----|-----------|------------|--------|---|
|    | А         | В          | С      |   |
| 1  | 距離グループ    | 距離:        | 30     |   |
| 2  |           |            |        |   |
| 3  | 北緯        | 東経         | 件数     |   |
| 4  | 353936744 | 1394636246 | 14     |   |
| 5  | 354428879 | 1394224652 | 11     |   |
| 6  | 354020895 | 1393938508 | 11     |   |
| 7  | 354151982 | 1395337263 | 11     |   |
| 8  | 354234771 | 1393915407 | 10     |   |
| 9  | 353923573 | 1394624841 | 10     |   |
| 10 | 354518268 | 1394117067 | 10     |   |
| 11 | 354227714 | 1394634501 | 9      |   |
| 12 | 353843724 | 1393704778 | 9      |   |
| 13 | 354414593 | 1394248472 | 9      |   |
| 14 | 354103975 | 1392045782 | 9      |   |
|    | 座標        | 震と事故件数     |        |   |

1.3 地図出力

「多発地点出力」シートの内容を地図上に可視化することができます。表示にはイン ターネット接続が必要になります。

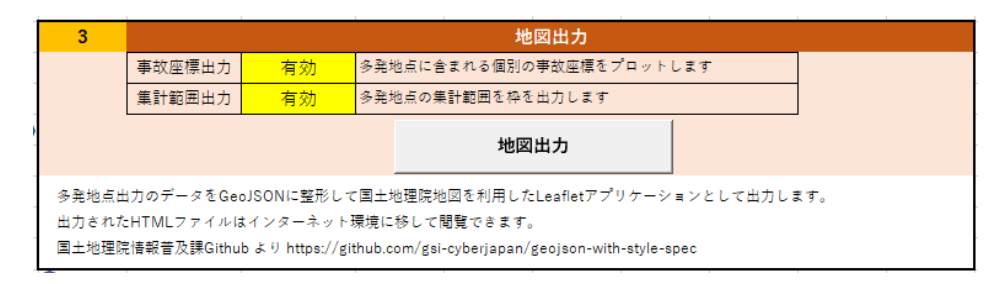

動作には 1.2 の集計で「多発地点出力」シートが出力されている必要があります。 <u>事故座標出力</u>を有効にすると、事故多発地点に含まれる個別事故の座標もプロット します。集計範囲出力を有効にすると、集計を行った範囲を図形表示します。

「地図出力」ボタンを押すと、「事故多発地点マップ\_(タイムスタンプ).html」の名前のファイルがツールと同じフォルダに出力されます。

このファイルはインターネットに接続できる環境で Web ブラウザを使って開くと、 地図上に集計した事故多発地点が表示されます。

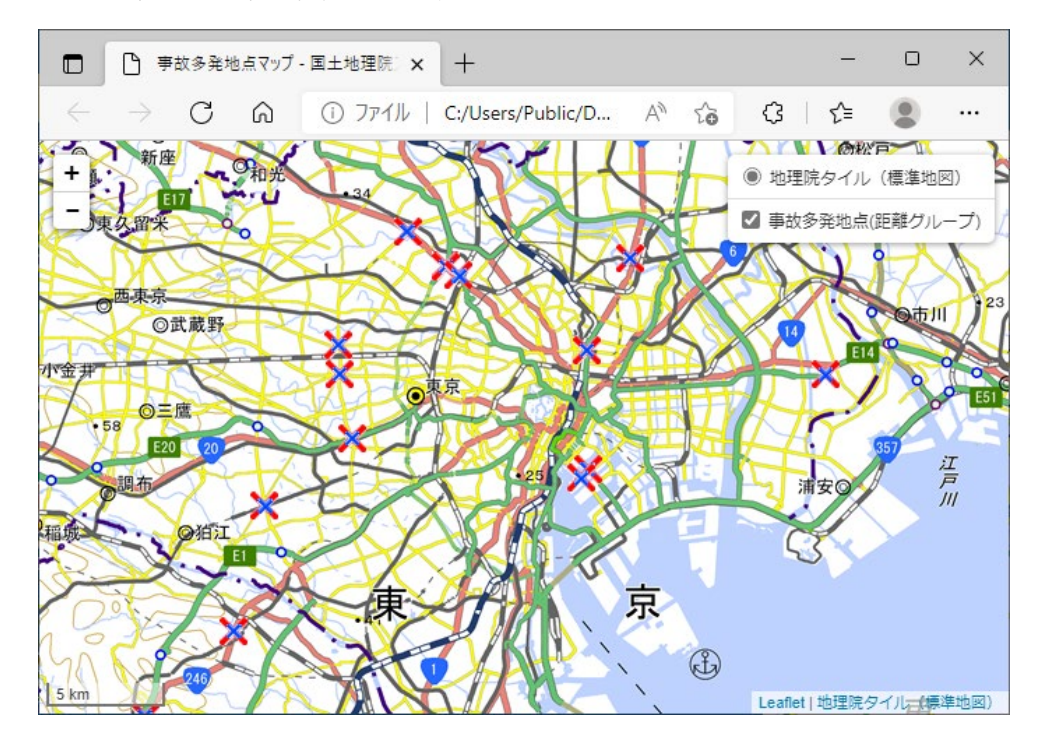

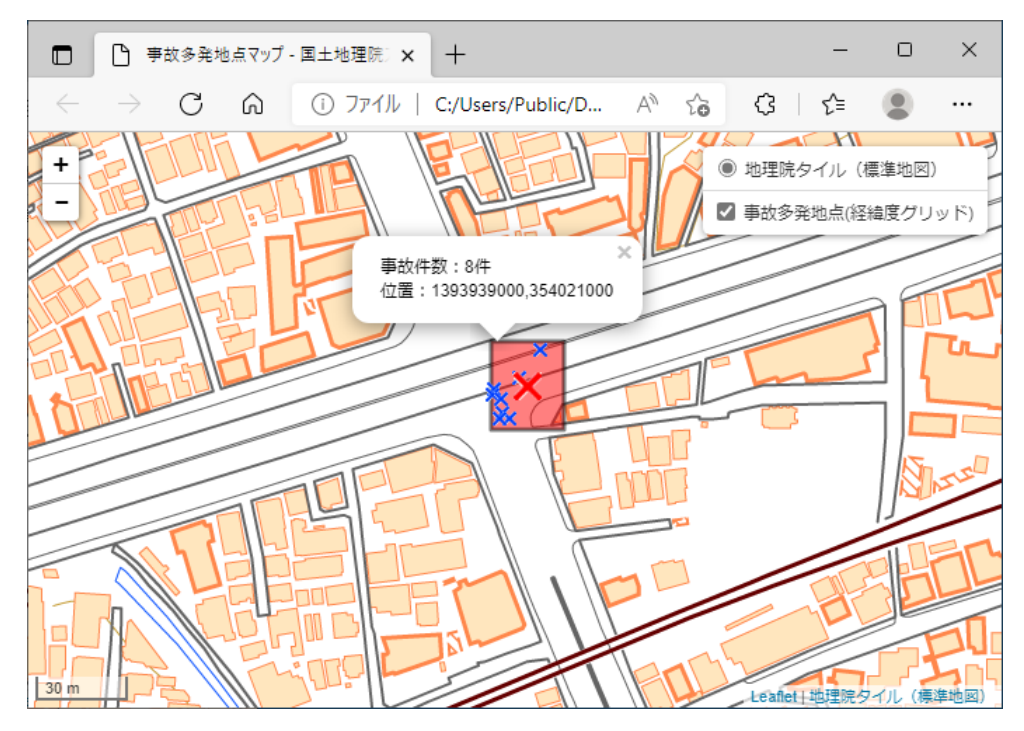

経緯度グリッド集計の表示

経緯度グリッド集計の集計範囲出力では、集計範囲は長方形になります。 距離グループ集計の表示

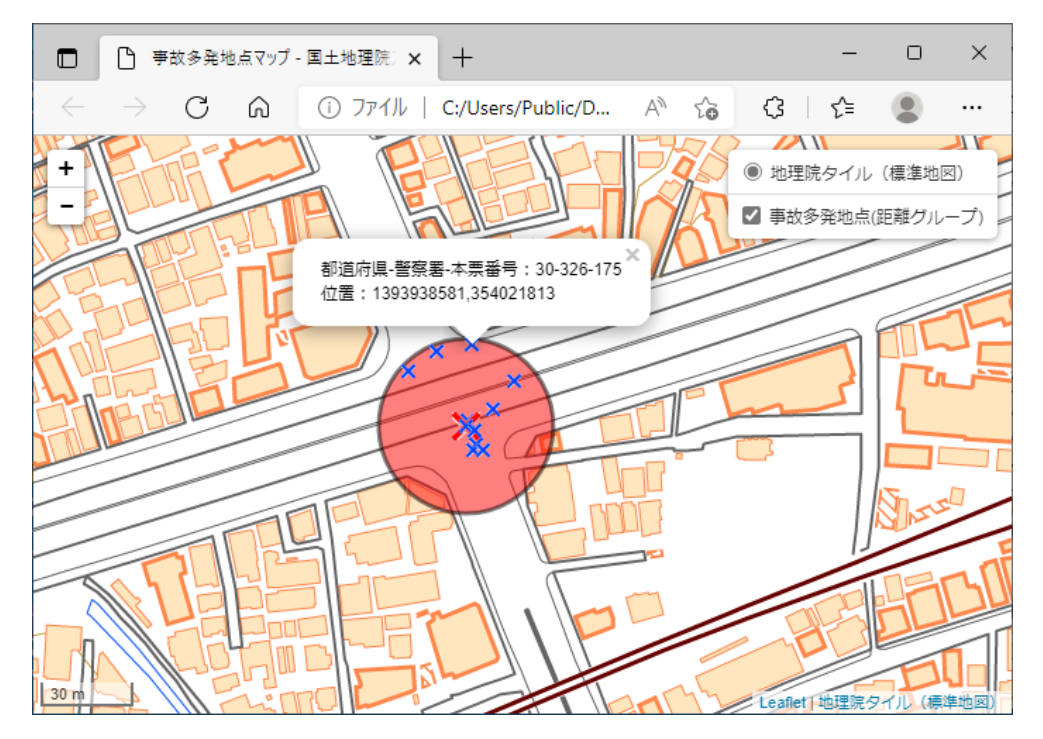

距離グループ集計では範囲は円形になります。

集計範囲をクリックすると事故件数と赤×印の座標を表示します。青×印は個別の 事故の位置で、クリックすると座標と本票番号を表示できます。 1.4 高度なフィルタ

「高度なフィルタ」シートを使うと交通事故統計情報のデータを様々な条件で絞り込 んで集計することができます。

|           | フィノ     | レタ作成                            | C:¥Users¥Public¥opendata¥2020年01月-12月_全事故_本票.csv |                                    |                                   |                                     |                                          |  |  |  |
|-----------|---------|---------------------------------|--------------------------------------------------|------------------------------------|-----------------------------------|-------------------------------------|------------------------------------------|--|--|--|
|           |         | [フィルタ作成]カ<br>無指定でフィル<br>ワイルドカード | ドタンを押すと、<br>タなし、値を指え<br>使用可能: 例1:                | CSVファイル内の<br>定すると指定した<br>1桁目が9の4桁の | )列を取得して指<br>:値を持つ列だけ:<br>)数字を指定した | 定した値でデータ<br>を集計対象とする<br>い場合は 9### と | ☆を絞り込むシートを<br>๑。値のリストはコー<br>する 例2:5000~5 |  |  |  |
|           |         |                                 | フィルタ値 [(                                         | DR条件]→                             |                                   |                                     |                                          |  |  |  |
| ۷.        | 資料区分    |                                 |                                                  |                                    |                                   |                                     |                                          |  |  |  |
| 1         | 都道府県コード |                                 |                                                  |                                    |                                   |                                     |                                          |  |  |  |
| र्ष्ट्र ज | 警察署等コー  | F                               |                                                  |                                    |                                   |                                     |                                          |  |  |  |
|           | 本票番号    |                                 |                                                  |                                    |                                   |                                     |                                          |  |  |  |
| AN        | 事故内容    |                                 |                                                  |                                    |                                   |                                     |                                          |  |  |  |
| D梁年]→     | 死者数     |                                 |                                                  |                                    |                                   |                                     |                                          |  |  |  |
|           | 負傷者数    |                                 |                                                  |                                    |                                   |                                     |                                          |  |  |  |
|           | 路線コード   |                                 |                                                  |                                    |                                   |                                     |                                          |  |  |  |
|           | 上下線     |                                 |                                                  |                                    |                                   |                                     |                                          |  |  |  |
|           | ま 가 는 ド |                                 |                                                  |                                    |                                   |                                     |                                          |  |  |  |

1のファイル選択後の状態で[フィルタ作成]ボタンを押すと、その CSV ファイルの 1行目の列名をもとにしてフィルタ列を作成します。ただし、デフォルトで交通事故統 計情報の本票データを使って作成済みとなっています。

| 2 | 経緯度:   | グリッド集計 |     |     |          |                  |         |               |
|---|--------|--------|-----|-----|----------|------------------|---------|---------------|
|   | 緯度幅    | 1000   | ミリ秒 |     |          |                  |         |               |
| 1 | 経度幅    | 1000   | ミリ秒 | ]   |          |                  |         | フィルタ値 [OR条件]→ |
| 1 | 都道府県   | 東京     |     |     |          | – <mark>,</mark> | 資料区分    |               |
|   | 上位出力件数 | 50     | 件   |     | <u> </u> | _ <              | 都道府県コード | 30            |
|   |        |        |     |     |          | <u>र्ष्र</u>     | 警察署等コード |               |
|   | 件数集計   |        | 出力  | クリア |          | J L              | 本票番号    |               |

「実行」シートの都道府県入力欄とは連動しており、片方を変更するともう片方も変 更されます。高度なフィルタの都道府県コードに複数の都道府県を指定すると、都道府 県入力欄は「カスタム」の表示になります。

高度なフィルタは、横列に値を並べていくと何れか一つ以上の横列の値に一致する データだけを集計します(OR 条件)。縦行に値を並べていくとすべての縦行の値に一致 するデータだけを集計します(AND 条件)。

例えば以下のように都道府県に 30,43,44,45、事故内容に 2 を入力すると、東京都・ 埼玉県・千葉県・神奈川県の 4 都県で負傷者を出した交通事故だけを集計します。

|     |         | フィルタ値 [C | )R条件]→ |    |    |
|-----|---------|----------|--------|----|----|
| , L | 資料区分    |          |        |    |    |
| 2   | 都道府県コード | 30       | 43     | 44 | 45 |
| タ河  | 警察署等コード |          |        |    |    |
| _   | 本票番号    |          |        |    |    |
| ANI | 事故内容    | 2        |        |    |    |
| ×   | 死者数     |          |        |    |    |

フィルタ値にはワイルドカードを使うことができます。

| ワイルドカード文字 | 意味                 |
|-----------|--------------------|
| ?         | 任意の1文字             |
| *         | 任意の数の文字            |
| #         | 任意の1文字の数字(0~9)     |
| [文字列]     | 括弧内の文字列のうち1文字      |
| [!文字列]    | 括弧内の文字列に含まれない 1 文字 |

- 2 集計アルゴリズムについて
  - 2.1 集計対象

読み込まれた CSV ファイルの各行は高度なフィルタで指定した値で Like 演算子を 適用してフィルタリングされます。

データに極端に小さな経緯度の値があるとアフリカ付近にプロットされるため、北 緯 20~46 度、東経 122~154 度の範囲以外を除外しています。離島を含めた日本全体 がこの経緯度に収まります。

集計時に「地点 緯度(北緯)」「地点 経度(東経)」の列が必須になり、地図出力 時には「都道府県コード」「警察署等コード」「本票番号」の列が必須になります。

2.2 経緯度グリッド集計

実際にグリッドを用意して件数をカウントしているわけではなく、各交通事故の経 緯度について、経緯度をグリッド幅で丸め込んだ値でデータをソートして、連続する同 一経緯度の個数を数えています。

2.3 距離グループ集計

緯度と経度でデータをソートしたあと、データ毎に付近の他のデータとの距離を計 算してグループ化半径以下の件数をカウントしています。

そのまま出力するとたくさんの円が密集してしまうため、ある点をカウントした際、 グループ化半径以内の点についてすでにカウント済みの点の件数を調べて、最も大き いもの以外の件数をマイナスにして除外する処理を行っています。

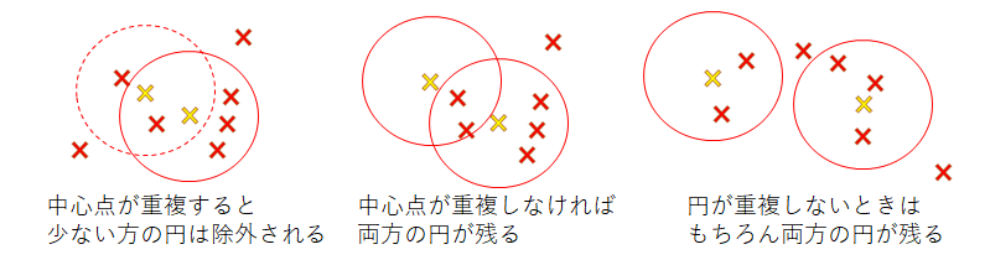

ここで除外された点は「プロット用出力」シートにも出力されません。

## 2.4 集計出力

集計した結果を「多発地点出力」シートと「プロット用出力」シートに書き出します。 「多発地点出力」では上位出力件数に達するまで降順で多発地点を出力しますが、同一 件数の座標が上位出力件数を超えて続く場合はすべて出力するため、上位出力件数の 値を超えることがあります。また、件数が1件になると上位出力件数未満でも出力を 停止します。これは同一件数を全て出力する条件と合わさって、集計を行った全データ がシートに書き出されてしまうことを防ぐためです。

もしデータが極端に少なく2件以上が存在しない場合、「多発地点出力」シートには 何も出力されません。

3 地図出力について

3.1 地図の仕様

インターネット環境で Web ブラウザから開くと Leaflet ライブラリと国土地理院地 図を読み込んで動作します。

対応ブラウザは Leaflet に準拠し、この資料を記載した時点で Google Chrome、 Microsoft Edge、Firefox など主要な Web ブラウザで表示できることを確認しています。